# e-İmza Yenileme Başvurusu

## https://portal.kamusm.gov.tr/bp/meb.go

### adresine giriniz.

#### Başvuru Nedeni olarak "YENİLEME" seçeneğini seçiniz.

| Başvuru Bilgileri         |                                                                                             |  |
|---------------------------|---------------------------------------------------------------------------------------------|--|
| Başvuru Nedeni            | Seçiniz (*)<br>Daha önceden sertifika almış olduğunuz için lütfen başvuru sebebini seçiniz. |  |
| Kart Okuyucu Tipi         | istenmedi r (*)                                                                             |  |
| Sertifika Süresi          | ▶ <u>3 Yil</u> ▼ (?)                                                                        |  |
| Kişisel Bilgiler          |                                                                                             |  |
| Kimlik No                 |                                                                                             |  |
| Adı                       |                                                                                             |  |
| Soyadı                    | Mannas                                                                                      |  |
| Doğum Yeri                |                                                                                             |  |
| Doğum Tarihi              |                                                                                             |  |
| Güvenlik sözcüğü nedir ?  | • Ø                                                                                         |  |
| Güvenlik sözcüğü (Tekrar) | • o                                                                                         |  |
| Kurum Bilgileri           |                                                                                             |  |
| Kurum Adı                 | AĞRI MİLLİ EĞİTİM MÜDÜRLÜĞÜ<br>Kurum Adı hatalı ise lütfen kurumunuzla iletişime geçiniz.   |  |
| Kurum Sicil No            |                                                                                             |  |
| Çalıştığı Birim           | Bilgi İşlem Şube Müdürlüğ                                                                   |  |
| Ünvan                     | MEBBIS Yöneticisi                                                                           |  |
| Kurum / Birim Adresi      | Kağızman Caddesi (*)                                                                        |  |

İlgili alanları doldurup **"FORMU ONAYLA"** butonuna tıklayınız.

Aşağıdaki adımları sırası ile doğru bir şeklide takip ediniz. !!!

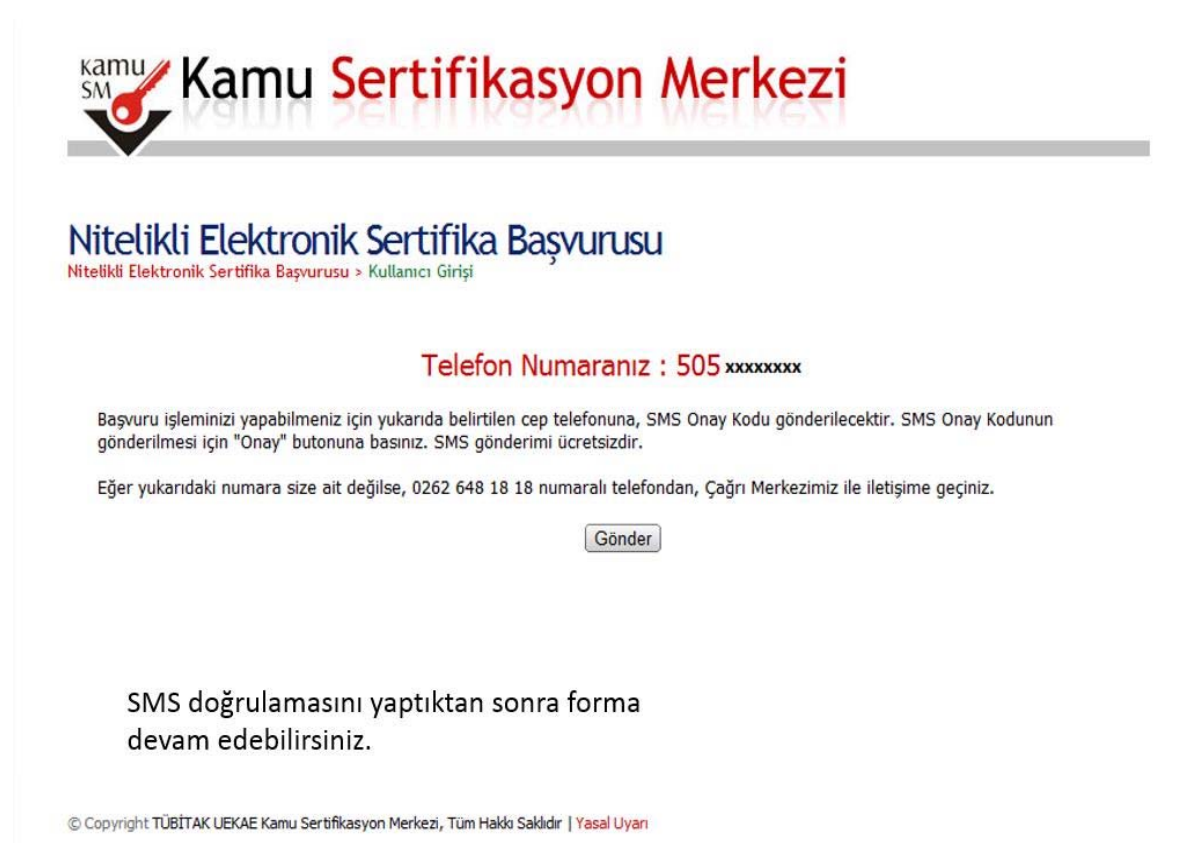

| Nitelikli Elektronik Sert<br>Iitelikli Elektronik Sertifika Başvurusu > Kullamo      | tifika Başvurusu<br><sup>ci girtşi</sup>                                                         |
|--------------------------------------------------------------------------------------|--------------------------------------------------------------------------------------------------|
| Başvuru Formu ve Sertifika S                                                         | Sahibi Taahhütnamesi İmzalama Yönteminin Belirler                                                |
| Doldurmuş olduğunuz başvuru formunu ve<br>aşağıdaki yöntemlerden birini seçerek imza | e buna ait FORM-001-042 Kamu SM Nitelikli Elektronik Sertifika Sahibi Taahhutnames<br>salayınız. |
| Yöntem 1 : E-İmzalı Başvuru                                                          | Yöntem 2 : Islak İmzalı Başvuru                                                                  |
|                                                                                      |                                                                                                  |
|                                                                                      |                                                                                                  |

Yöntem 2 : Islak İmzalı Başvuru seçilerek işleme devam edilir.

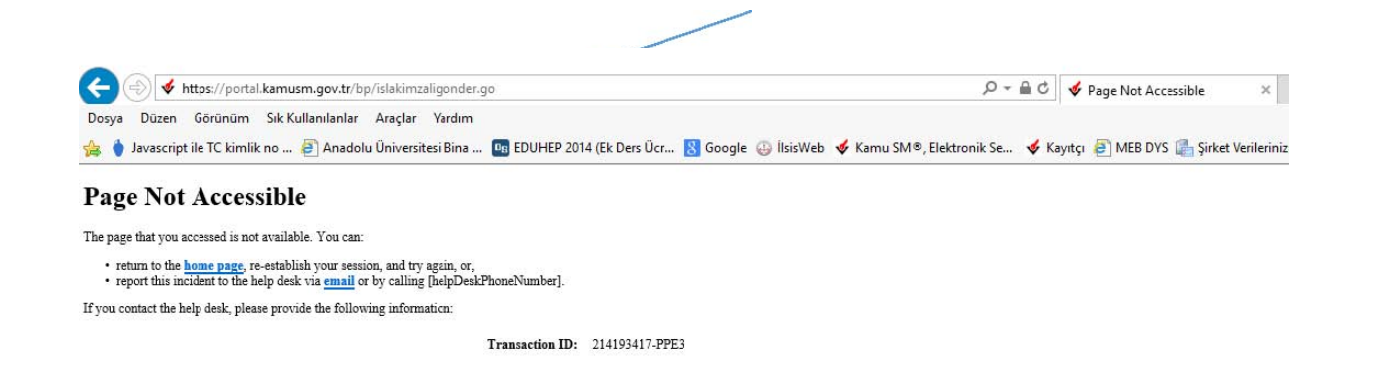

#### **!!!**Eğer yukarıdaki hata ekranıyla karşılaşırsanız adres satırına tıklayarak ENTER tuşuna basınız.

Aşağıdaki ekran gelecektir.

| Kamu Sertifikasyon A                                                                                                    | <b>Aerkezi</b>                                                                                                    |
|----------------------------------------------------------------------------------------------------|----------------------------------------------------------------------------------------------------|
| Nitelikli Elektronik Sertifika Başvurusu<br>Nitelikli Elektronik Sertifika Başvurusu > Kullanıcı Girişi   Başvuru Formu Erişim Par                                                                                                    | olamı Bilmiyorum                                                                                                    |
| Islak İmzalı Başvuru Arayüzü                                                                                                    |                                                                                                    |
| Lütfen, "Başvuru Formunu Aç" butonuna basarak doldurmuş olduğunuz formu açın                                                                                                    | Z                                                                                                    |
| Pdf formatında açılacak olan başvuru formunuzu yazıcıdan çıktı aldıktan sonra imza                                                                                                    | layarak Kurum Yetkilinize teslim ediniz.                                                                                             |
| Yazıcıdan çıktı aldığınız formda lütfen karalama yapmayınız, düzeltme sıvısı/şeridi (o<br>geçerliliğini yitirecektir. Çıktısını aldığınız formda değişiklik yapmak isterseniz, Kulla<br>formunuzu güncelleyebilir ve tekrar çıktı alabilirsiniz. | laksil) ile değişiklik yapmayınız. Aksi takdirde başvurunuz<br>nıcı Girişi sayfasından tekrar giriş yaparak <b>son doldurduğunuz</b> |
| Başvuru Formunu Aç Çıkış                                                                                                    |                                                                                                    |
| Pdf olarak oluşturduğunuz bu formu açmak için ihtiyacıma elan PDF Reader (Portat<br>aşağıdaki linklerden birini tercih ederek PDF Okuyucuyu bilgisayarınıza yükleyebilir.                                                                        | ole Document Format Reader) bilgisayarınızda kurulu değilse<br>siniz                                                                 |
| Get Get ADDEE" READER" ya da Foxit Reader                                                                                                    | Başvuru Formunu aç diyerek<br>bilgisayarınıza kaydediniz ve <u>ikiadet</u>                                                           |
| © Copyright TÜBİTAK UEKAE Kamu Sertifikasyon Merkezi, Tüm Hakkı Saklıdır   Yasal Uyarı                                                                                                    | çıktı alarak imzalayıp MEBBIS<br>bölümüne teslim ediniz.                                                                             |

Toplu olarak Islak imzalı formun MAVİ tükenmez kalemle imzalı bir örneğinin İl Milli Eğitim Müdürlüğü MEBBİS Şubesine Resmi Yazı ekinde gönderilmesi gerekmektedir.

3- Tübitak'tan hazırlanan NES cihazınız adınıza PTT kuryesi ile size ulaşacaktır. 5 ile 15 gün içerisinde ulaşması beklenmektedir. Bu süre zarfında cihazının ulaşmaz ise 444 55 76 yı arayarak bilgi alabilirsiniz.